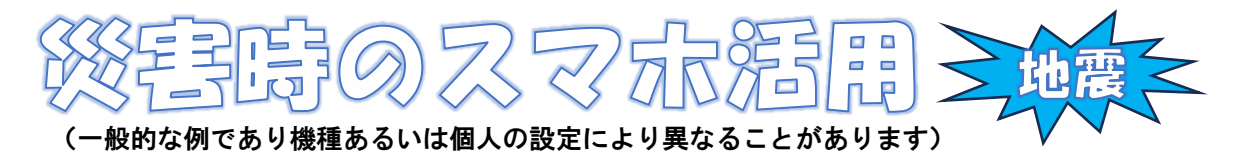

 「緊急通報」を受信できるように
「緊急地震速報・津波警報・Jアラート)
「ジドロイド 設定 ↔ 通知→緊急速報メール→ 緊急速報メールの許可
アイフォン 設定 ↔ 通知→画面の下までスク ロール→緊急速報オン

### 2. 自分から緊急発信できるように

(1)110・119番 電話 →ダイヤル盤
(2)電源ボタンを5回連打(110番に掛かる)

### 3. 自分の位置がわかるように

位置情報をONにする

 アンドロイド 設定 ☆→位置情報→LINEなどを選定
アイフォン 設定 ☆→プライバシーとセキュリティ→ 位置情報サービス

### 4. 自分の位置を通報(LINE)<sub>相手に居場所を地図で送る</sub>

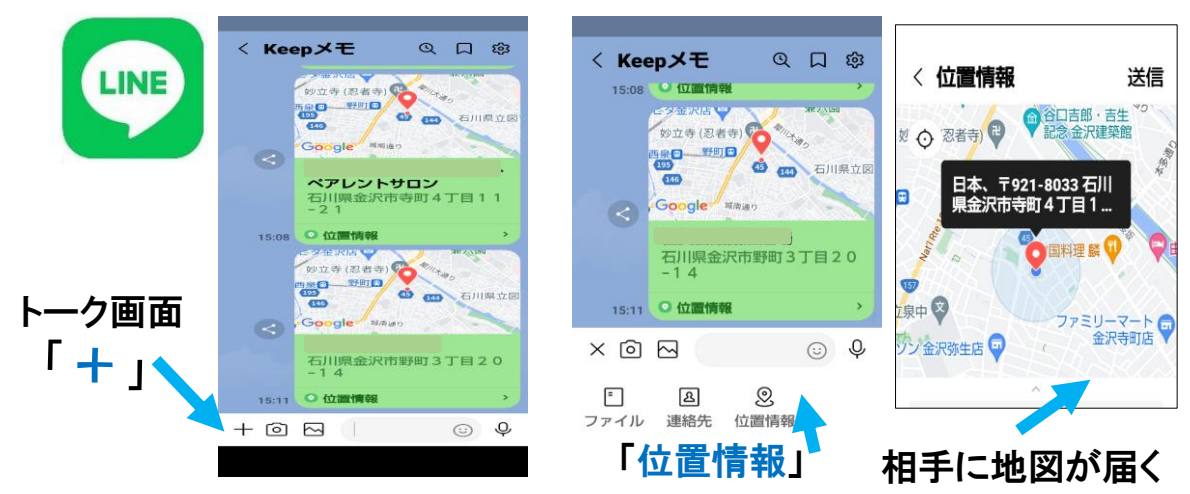

# 5. 災害用伝言板で安否を通報 ①通信各社(ドコモ、auなど)のアプリを入れる ②LINE、X(旧ツイッター)などのアプリを入れる ③NTTの伝言ダイヤル「171」に電話を掛ける

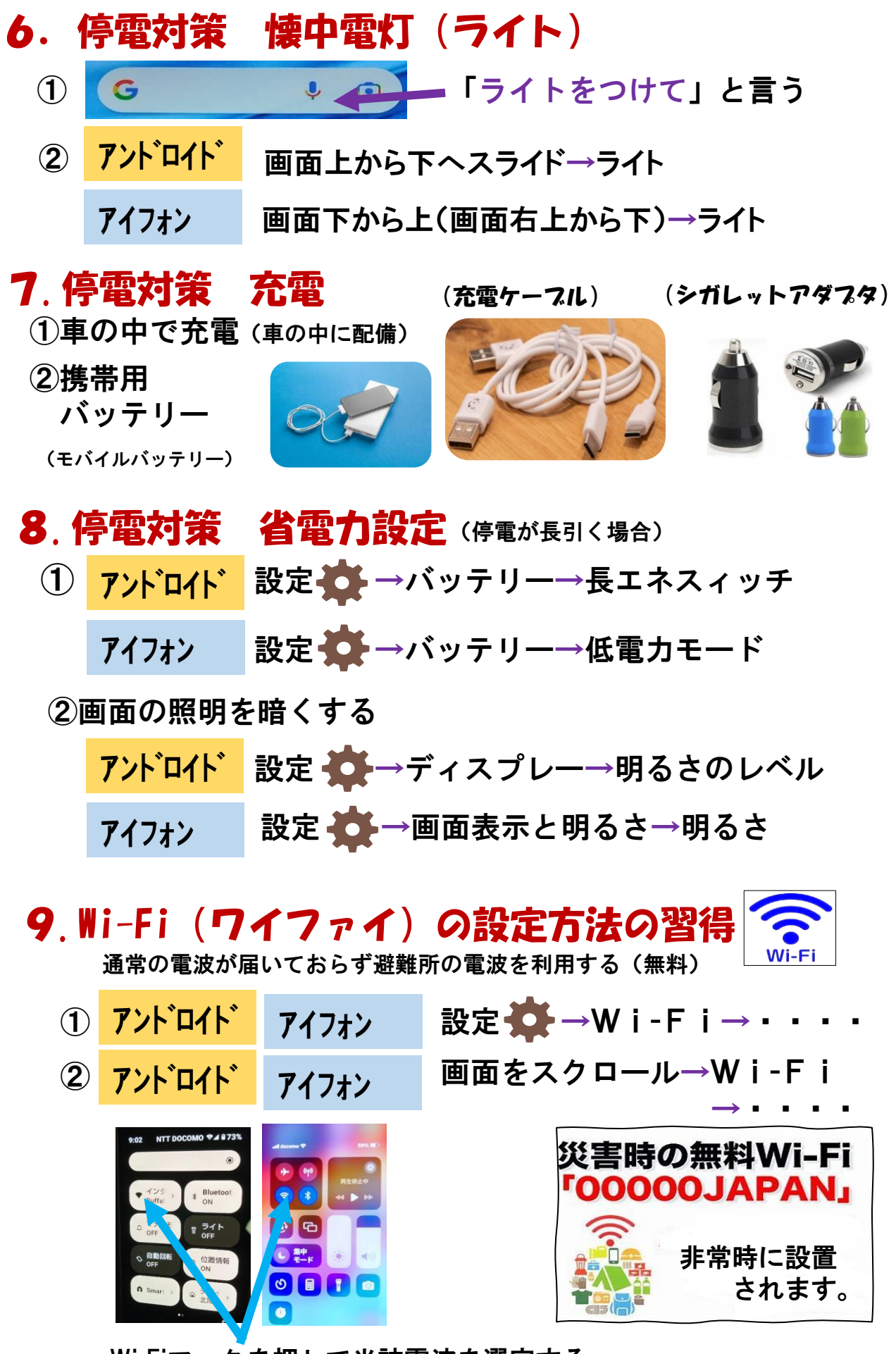

Wi-Fiマークを押して当該電波を選定する (パスワードを入れる場合有り)

## 10. 災害情報

(1)災害情報を見るアプリをスマホにいれるには、

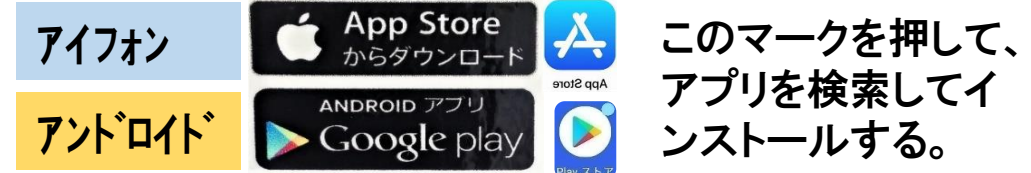

(2)災害情報

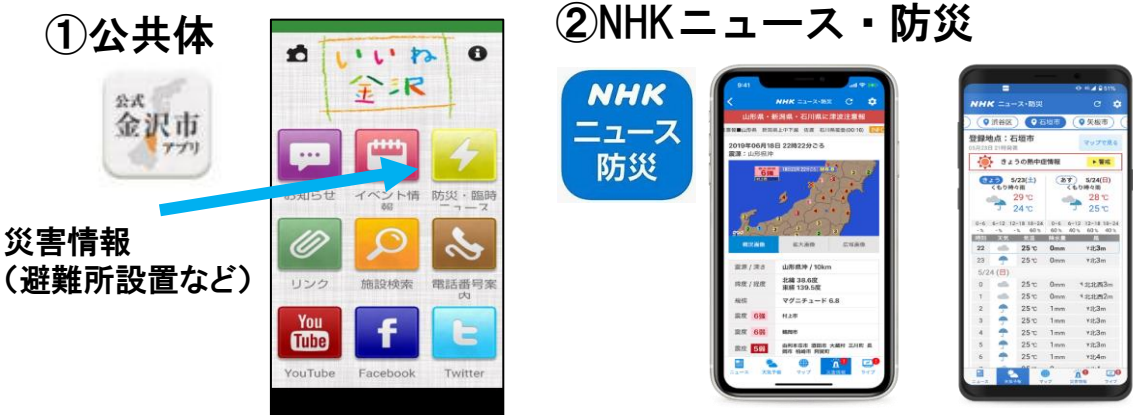

#### (3) テレビを視る・ラジオを聞く

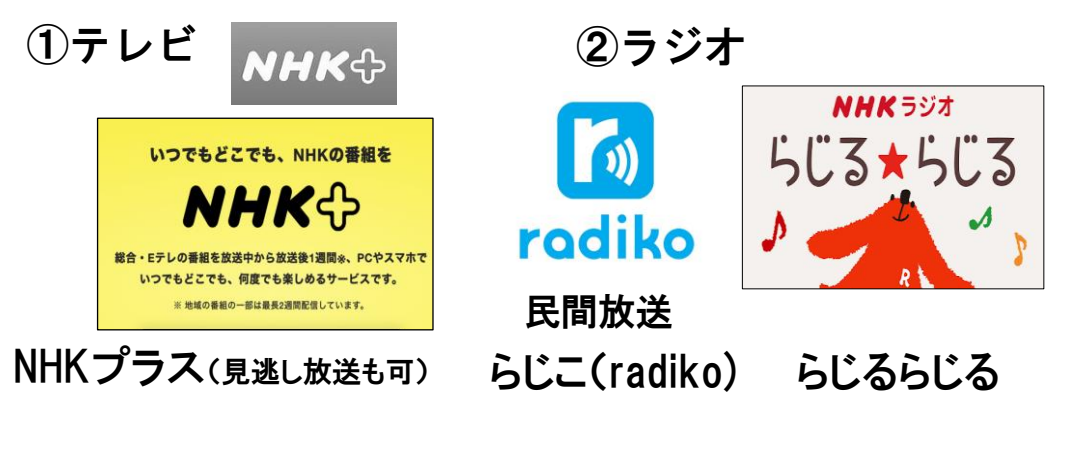

11. 便利なアプリ(現金が手元に無い) 日頃からコンビニでスマホのキャッシュレス決済

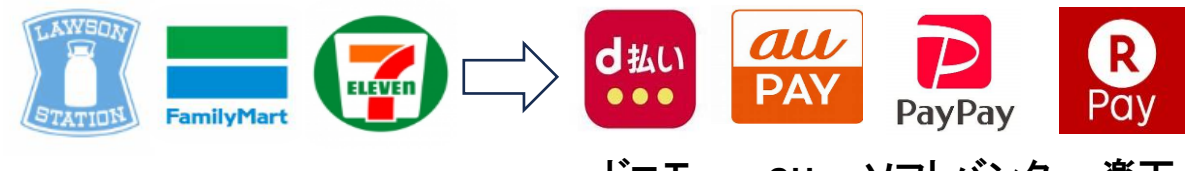

ドコモ au ソフトバンク 楽天 (この他にも多数有り)(事前契約が必要)

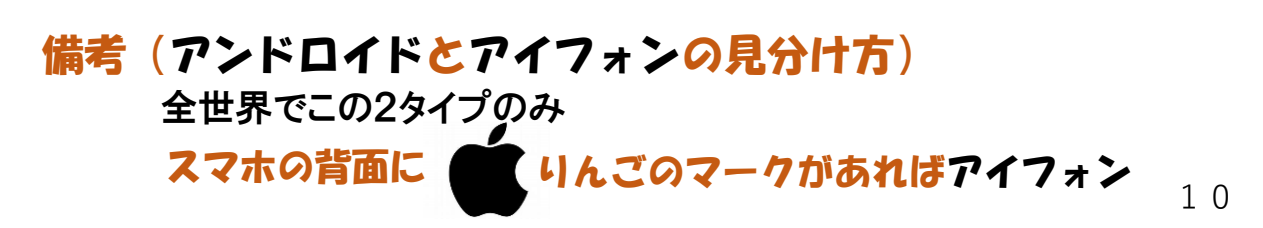